## Ağ Güvenliği İçin Önemli Not: Varsayılan Oturum Açma Parolası Değişimi

Makine ayarlarını yönetmek için varsayılan parola şunlardır:

- makinenin arkasında yer alan ve "**Pwd**" olarak işaretlenmiş parola
- initpass

Varsayılan parolayı ayrıca makinenin Ağ Yapılandırma Raporunu yazdırarak da kontrol edebilirsiniz.

Makinenizi yetkisiz erişimden korumak için varsayılan oturum açma parolasını değiştirmenizi ve aşağıdaki özellikleri ve yazılımı\* daha güvenli hale getirmenizi özellikle öneririz:

- Web Tabanlı Yönetim
- BRAdmin Light/BRAdmin Professional
- Uzaktan Kurulum Yazılımı (yalnızca bir ağ yoluyla)
- Donanım Yazılımı Güncelleme Aracı

Parolayı değiştirmek için:

- 1. Web tarayıcınızı başlatın.
- Tarayıcınızın adres çubuğuna "http://makinenin IP adresi" yazın (burada "makinenin IP adresi" makinenin IP adresi veya yazdırma sunucusu adıdır).
  Örneğin: http://192.168.1.2
- 3. **Login** (Oturum Aç) alanında, varsayılan oturum açma parolasını girin: parola, makinenin arkasında yer alan "**Pwd**" ya da **initpass** sözcüğüdür.
- 4. Administrator (Yönetici) sekmesini tıklatın.
- 5. Enter New Password (Yeni Şifreyi Girin) alanında, kullanmak istediğiniz parolayı yazın.

Gerekirse lütfen parolayı yazın ve güvenli bir yerde saklayın.

- 6. **Confirm New Password** (Yeni Parolayı Onayla) alanında, yeni parolayı yeniden yazın.
- 7. Submit (Gönder) öğesini tıklatın.

\* Özellikler ve yazılım modelinize bağlı olarak değişebilir.

Makinenizin ağ özellikleri ve yazılımı hakkında daha fazla bilgi için <u>support.brother.com</u> adresini ziyaret edin, modelinizin **Kılavuzlar** sayfasına gidin ve modelinizin *İnternet Üzerinden Kullanım Kılavuzu* veya *Ağ Kullanım Kılavuzu*'nda Ağ Güvenliği bölümünü görüntüleyin.